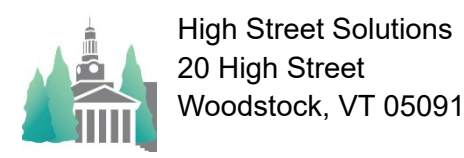

## Athletic Scheduler Pro 2024 Special Event Guide

In this new enhancement, special events such as tournaments, jamborees, invitationals, and showcases are created slightly different that normal contests. To take advantage of this new feature, you can add these special events as if they were opponents in the Backroom, which will allow you to select them on the drop-down menu when creating a contest. Adding them to Opponents in the Backroom isn't required, but if you don't they will not be available on the Opponent drop-down menu and you will have to enter the Off Site Location separately. Enter these events as the first opponent, such as "Deerfield Holiday Tournament" and enter the Contest Type, such as "Tournament."

How you handle the teams involved depends on several factors.

#### Factors

#### Actions

1) The contests of the event are scheduled ahead of time.

You will enter the two opponents as Opponent 2 and Opponent 3 for each contest record in the event.

In the example below, St. Paul's School is hosting the BVHOCKEY Winter Jamboree on two days 11/26 and 11/27 with contests pre-scheduled. The Opponent field is filled with "Winter Jamboree", the Contest Type is "Jamboree", and Opponent 2 and Opponent 3 are filled with the scheduled opponents for each contest. In the Schedule Grid view, the two SPS contests are shown as part of the jamboree.

| St. Paul's School                                                                            | ete (Edit)                   | 12/9/2023    | I E S L<br>OHS<br>Division    | Ists Practice | Day & Date      | BASKETBALL<br>VARSITY BOYS | BASKETBALL<br>JUNIOR VARSITY<br>BOYS | BASKETBALL<br>JUNIOR VARSITY<br>BOYS B | BASKETBALL<br>VARSITY GIRLS | BASKETBALL<br>JUNIOR VARSITY<br>GIRLS | ICE HOCKEY<br>VARSITY BOYS                   | ICE HOO<br>JUNIOR<br>BOYS |
|----------------------------------------------------------------------------------------------|------------------------------|--------------|-------------------------------|---------------|-----------------|----------------------------|--------------------------------------|----------------------------------------|-----------------------------|---------------------------------------|----------------------------------------------|---------------------------|
| Nav<br>Tools Classes Stat Tana, Elso, Tong                                                   | Contact                      | Special Date | Edit Info Sp<br>Mode Che      | ck List Group | Sun<br>11-26-23 |                            |                                      |                                        |                             |                                       | H 10:00<br>WinterJamboree<br>w/St. Paul's vs |                           |
| Sunday, November 26, 2023 by Team Opponent                                                   | Winter Lenker                | Fickup Level | I and St. Daulia              | T-f           |                 |                            |                                      |                                        |                             |                                       | Taft                                         |                           |
| U Sun 11/26/2023 Yes 11:00 AM Home BVIHOCKEY                                                 | WinterJambor                 | V            | Jamb Deerfield                | Governor Op   |                 |                            |                                      |                                        |                             |                                       |                                              |                           |
| Sun 11/26/2023 Yes 5:00 PM Home BVHOCKEY   Sun 11/26/2023 Yes 5:00 PM Home BVHOCKEY          | WinterJambor                 | V<br>V       | Jamb Governor                 | Groton Op     | Mon N           |                            |                                      |                                        |                             |                                       | H 12:00                                      |                           |
| Sun 11/26/2023 Yes 9:15 AM Home BVIHOCKEY   Sun 11/26/2023 Yes 4:15 PM Home BVIHOCKEY        | WinterJambor<br>WinterJambor | v<br>v       | Jamb Tabor<br>Jamb St. Paul's | Deerfield Op  | 11-27-23 O      |                            |                                      |                                        |                             |                                       | w/St. Paul's vs<br>Groton                    |                           |
| Monday, November 27, 2023 by Team[Opponent]<br>Mon 11/27/2023 Yes 12:00 PM Home BVIHOCKEY    | WinterJambor                 | V            | Jamb St. Paul's               | Groton Op     |                 |                            |                                      |                                        |                             |                                       |                                              |                           |
| Mon 11/27/2023 × Yes 10:00 AM Home BVIHOCKEY<br>Mon 11/27/2023 × Yes 11:15 AM Home BVIHOCKEY | WinterJambor                 | v            | Jamb Deerfield<br>Jamb Taft   | Governor Op   |                 |                            |                                      |                                        |                             |                                       |                                              |                           |

# 2) Opponents are known but no contests are scheduled

You will enter the opponents as Opponent 2 through Opponent 9

In the example below, Avon Old Farms School is hosting the Boys Varsity Basketball Class A Showcase on one day 12/15 with no contests scheduled but all the schools in the showcase are listed in Opponent 2 through Opponent 9. You should enter the event in Opponent 1 and your school abbreviation in Opponent 2 so that it is included in the list of teams participating. In the Schedule Grid view, the Showcase is shown as a Boys Varsity Basketball event on 12/15 as a Class A Showcase. The teams can be listed as shown or not depending on your choice.

| Na      | St. Par<br>Winter 2 | ul's So<br>023-202 | <b>choc</b><br>24 Ath<br>2/9/2023 | letic Conte | ests (Edit)<br>Conta | act        | 12/10/2<br>Special | 202<br>Date | • HS<br>Divisio<br>• Edit<br>Mode | ESIN<br>O Info O Sj<br>Che | Ists Pra<br>Yes<br>IncPractic<br>beed Spe<br>ock List C | e Group Sort<br>e Group Sort<br>ed Settings<br>group Sort |
|---------|---------------------|--------------------|-----------------------------------|-------------|----------------------|------------|--------------------|-------------|-----------------------------------|----------------------------|---------------------------------------------------------|-----------------------------------------------------------|
| Day     | Date Classes        | Start Time         | Place                             | Team        | Opponent             | Vehicle(s) | Pickup             | Level       | Type                              | Opponent 2                 | Opponent 3                                              | Opponent 4                                                |
| Friday, | December 15, 202    | 3 by Team          | Oppone                            | nt          |                      |            |                    |             |                                   |                            |                                                         |                                                           |
| 1 Fri   | 12/15/2023 × Yes    | ?                  | Away                              | BVBASKET    | Class A              |            | 1                  |             | Show                              | St. Paul's                 | Bancroft                                                | Oppnt 4+                                                  |
| 🕕 Fri   | 12/15/2023 × Yes    | 10:00 AM           | Away                              | GVBASKET    | Deerfield            |            | AFC                | V           | Tour                              | St. Paul's                 | Lawrence                                                | Oppnt 4+                                                  |
| 1 Fri   | 12/15/2023 × Yes    | 2:00 PM            | Away                              | GVBASKET    | Deerfield            |            |                    |             | Tour                              | BB&N                       | Deerfield                                               | Oppnt 4+                                                  |
| 1 Fri   | 12/15/2023 × Yes    | ?                  | Away                              | BVIHOCKEY   |                      |            | I                  |             | Tour                              |                            |                                                         | Oppnt 4+                                                  |
| 1 Fri   | 12/15/2023 × Yes    | ?                  | Away                              | GVIHOCKEY   |                      |            | 1                  |             | Tour                              |                            |                                                         | Oppnt 4+                                                  |
| 🕕 Fri   | 12/15/2023 × Yes    | ?                  | Away                              | GVIHOCKEY   |                      |            |                    |             | Tour                              |                            |                                                         | Oppnt 4+                                                  |

| St. Paul's School   Winter 2023-2024 Athletic Schedule   Header Text Size Closed   Header Text Size Closed |                                                                                                    |                                      |                                        |                                                                                         |                                       |  |  |  |  |
|----------------------------------------------------------------------------------------------------|----------------------------------------------------------------------------------------------------|--------------------------------------|----------------------------------------|-----------------------------------------------------------------------------------------|---------------------------------------|--|--|--|--|
| Day & Date                                                                                                 | BASKETBALL<br>VARSITY BOYS                                                                                                    | BASKETBALL<br>JUNIOR VARSITY<br>BOYS | BASKETBALL<br>JUNIOR VARSITY<br>BOYS B | BASKETBALL<br>VARSITY GIRLS                                                             | BASKETBALL<br>JUNIOR VARSITY<br>GIRLS |  |  |  |  |
| Fri N<br>12-15-23 O                                                                                        | A TBD<br>Class A<br>Showcase<br>w/SL Paul's<br>Bancroft Beaver<br>Berwick Boston<br>Latin Boston U A<br>Brewster Avon<br>@Avon |                                      |                                        | A 10:00<br>Deerfield Holiday<br>Tournament<br>w/St. Paul's vs<br>Lawrence<br>@Deerfield |                                       |  |  |  |  |

### 3) Opponents are not known

You will leave Opponent 2 through Opponent 9 blank

In the example below, Phillips Andover is hosting the Boys Varsity Basketball Class A Showcase on one day 12/16 with no contests scheduled and no opponents known. The event is entered in Opponent 1. In the Schedule Grid view, the Showcase is shown as a Boys Varsity Basketball event on 12/16 as a Class A Showcase at Phillips Andover.

| St. Paul's School                                                                      |                     | 12/11/202 I E S LIS                            | sts Practice Rentals                                                | St. Paul's School<br>Winter 2023-2024 Athletic                                                                                                    | c Schedule                                                  |  |  |  |
|----------------------------------------------------------------------------------------|---------------------|------------------------------------------------|---------------------------------------------------------------------|----------------------------------------------------------------------------------------------------|-------------------------------------------------------------|--|--|--|
| Winter 2023-2024 Athletic C                                                            | ontests (Edit)      | Division   Edit Info Special Date   Mode Check | IncPractice Group Sort So<br>ed Speed Settings<br>k List Group Sort | S Reader Test Size Choose III TO TO VIS VIS III ONNI ALBER<br>BRAKETBALL<br>Day & Dize VARSI'N DOWN VARSI'Y AUAND VARSI'Y ANALY CALLS ASKETBALL<br>AUNOR VARSI'Y DOYN VARSI'Y ANALY CALLS ASKETBALL<br>BOYS B<br>FIL TO TO TO TO TO TO TO TO TO TO TO TO TO |                                                             |  |  |  |
| Day Date Classes Start Time Place Team<br>Saturday, December 16, 2023 by Team Opponent | Opponent Vehicle(s) | Pickup Level <u>Type</u> Opponent 2 O          | 0pponent3 Opponent4 On                                              | 12-15-23<br>Class A<br>Showcase<br>wWore/Bancroth/<br>Beaver/Benwick/B                                                                                                    | Deenkeld Holiday<br>Tournament<br>w/St.Paufs vs<br>Lawrence |  |  |  |
| ① Sat 12/16/2023 × Yes ? Away BVBASH   ① Sat 12/16/2023 × Yes ? Away BVIHOC            | ET Class A          | Show<br>Tour                                   | Oppnt 4+<br>Oppnt 4+                                                | oston<br>LahinBoston U<br>A/Brewster                                                                                                    | @Deenfield                                                  |  |  |  |
| Sat 12/16/2023 X Yes ? Away GVIHOC                                                     | (EY                 | Tour                                           | Oppnt 4+                                                            | 12-15-23 O Class A<br>Showcase<br>@Antom                                                                                                    |                                                             |  |  |  |

In the example on the right, on the Facilities Grid, St. Paul's School is hosting the BVHOCKEY Winter Jamboree on 11/26 with contests pre-scheduled. As in the first example, the Opponent field is filled with "Winter Jamboree", the Contest Type is "Jamboree", and Opponent 2 and Opponent 3 are filled with the scheduled opponents for each contest.

Whether to show the opponents or not is controlled by the

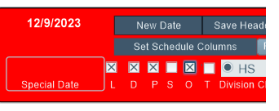

Include All Opponents, "O", check box on the navigation window on grid layouts.

| کی ہے۔<br>۵ ٹ ٹ | t. Paul's                                    | School<br>2024 Athletia<br>23 Text Size C    | 12/9/2023 New Date<br>Set Schedule Col<br>Special Date L D P 5 0 T |  |                                                                                                    |                                          |          |
|-----------------|----------------------------------------------|----------------------------------------------|--------------------------------------------------------------------|--|----------------------------------------------------------------------------------------------------|------------------------------------------|----------|
| Day &<br>Date   | Form of '52<br>Gym                           | Crutchfield/Hirs<br>chfeld Gym               | Form of '77<br>Multipurpose<br>Gym                                 |  |                                                                                                    |                                          | Nordic T |
| Mon<br>11-27-23 | 7:00 PM<br>GVBASKET<br>(Practice)<br>8:00 PM | 7:00 PM<br>BVBASKET<br>(Practice)<br>8:00 PM |                                                                    |  | 10:00 AM   BVIHOCKEY vs   WinterJamboree   WinterJamboree | 6:30 PM<br>CHSGVH<br>(Rental)<br>7:30 PM |          |
|                 |                                              |                                              |                                                                    |  | 2:00 PM<br>7:00 PM<br>GVIHOCKEY<br>(Practice)<br>8:00 PM                                                                                                    |                                          |          |

On Outlook or Google Calendar postings, the subject will contain the same information as the contest information on the schedule grid layouts. But in addition, you can control whether Opponent abbreviations or full names are used with the Opponent Version for Subject check box found on the Calendar layout.